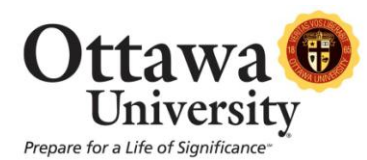

## How to Change the Display of Your First Name in Blackboard

This brief tutorial explains how to change how your first name is displayed in Blackboard. This is especially helpful when a student has a "go by" name such as "Bobby" instead of "Robert." In this example, we will change a student's first name from "Susie" to "Lilly."

 After logging into Blackboard, locate the Shortcuts link (usually located at the top left of the screen). Note the student's name is currently displayed as "Susie Pond." Click on the Personal Information link.

| ttawa 🔀 '<br>University | repare for a Life of Significance"                           | Susie Pond 💽 My Course                                                     |
|-------------------------|--------------------------------------------------------------|----------------------------------------------------------------------------|
|                         | m                                                            |                                                                            |
| Add Module              |                                                              | Personalize Page                                                           |
| Shortcuts               | ▼ My Announcements                                           | ⊕ ▼ My Courses                                                             |
| My Grades               | No Institution Announcements have been posted in the last    | Courses where you are: Student                                             |
| Calendar                | 7 aays.<br>No Course or Oraanization Announcements have been | XTRA-OO-211: **Wisconsin Workshop Sample Course                            |
| Announcements           | posted in the last 7 days.                                   | Instructor: sample instructor; Karen Ludwig;                               |
| Send Email              | more announcements→                                          | XTRA-OO-210: Blackboard Training Sample Course for LIVI<br>sessions - 2013 |
| Tasks                   |                                                              | Instructor: Karen Ludwig;                                                  |
|                         | · · · · · · · · · · · · · · · · ·                            | XTRA-OO-910: Karen's Sandbox for 2011                                      |

Image 1: The Personal Information link is highlighted.

2. The Personal Information options are displayed. Click on the Edit Personal Information link.

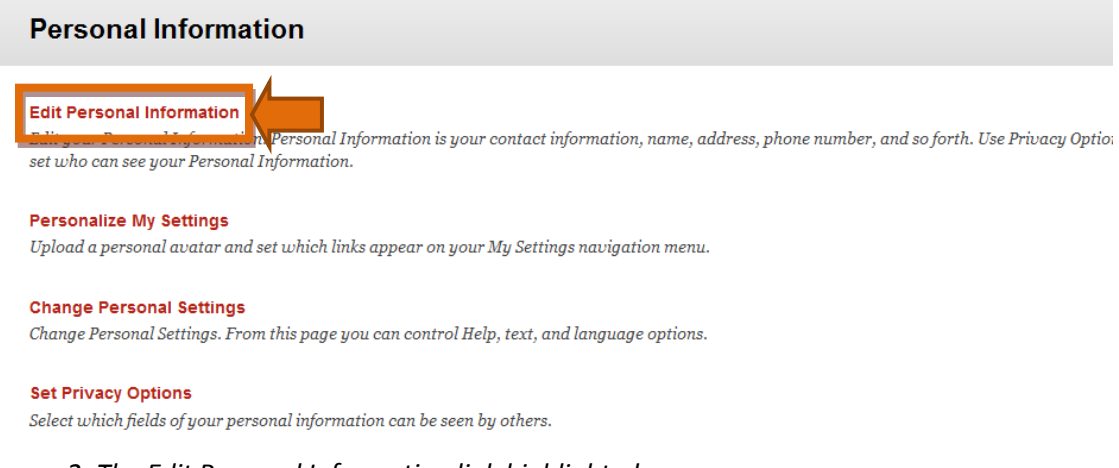

Image 2: The Edit Personal Information link highlighted.

3. You now have the option to change your first name. Type your preferred first name in the edit box. **Note:** Changing your first name here changes how it displays in Blackboard only. It does NOT change your personal records with Ottawa University. Click **Submit** when you are done.

| E  | dit Personal Info                                           | ormation |  |               |  |  |
|----|-------------------------------------------------------------|----------|--|---------------|--|--|
| ÷  | Indicates a required field.                                 |          |  | Cancel Submit |  |  |
| 1. | Personal Information                                        |          |  |               |  |  |
|    | Click here to access your OU email and register for courses |          |  |               |  |  |
|    | MyOttawa Portal                                             |          |  |               |  |  |
|    | Title                                                       |          |  |               |  |  |
|    | 🔆 First Name                                                | Lilly    |  |               |  |  |
| -  | Middle Name                                                 |          |  |               |  |  |
|    | 🔆 Last Name                                                 | Pond     |  |               |  |  |

*Image 3: The first name edit box with the new name typed in.* 

4. A green confirmation notice displays.

| Success: User sample.student5 edited |  |
|--------------------------------------|--|
| Personal Information                 |  |
| Edit Personal Information            |  |

Edit uour Personal Information. Personal Information is uour contact information. name. address. phone number. and so forth. Use Privacu Opti

*Image 4: The confirmation notice displayed at the top of the screen.* 

5. Refresh your screen or access another part of Blackboard to view the name change.

| ttawa 🕕<br>University | repare for a Life of Significance"                                                                                                    | Lilly Pond 1<br>My Cour                                                                                                    |
|-----------------------|----------------------------------------------------------------------------------------------------|----------------------------------------------------------------------------------------------------|
|                       |                                                                                                    |                                                                                                    |
| Add Module            |                                                                                                    | Personalize Page                                                                                                    |
| Shortcuts             | - My Appouncements                                                                                                    | Wy Courses                                                                                                    |
|                       | ✓ My Announcements                                                                                                    |                                                                                                    |
| My Grades             | No Institution Announcements have been posted in the last                                                                                               | Courses where you are: Student                                                                                                    |
| My Grades<br>Calendar | No Institution Announcements have been posted in the last<br>7 days.<br>No Course or Organization Announcements have been<br>posted in the last 7 days. | Courses where you are: Student<br>XTRA-OO-211: **Wisconsin Workshop Sample Course<br>Instructor: sample instructor; Karen Ludwig; |

Image 5: "Susie Pond" now displays as "Lilly Pond" at the top of the Blackboard screen.

N ......